HierarchicalFlexGrid控件的使用二 PDF转换可能丢失图片或格式,建议阅读原文

https://www.100test.com/kao\_ti2020/137/2021\_2022\_Hierarchic\_c9 7\_137486.htm 缩进带区 如果带区以垂直方式显示,那么可以 使带区缩进若干列。这样就可以使用户查看带区信息的时候 更加清楚。每个带区前面被缩进的列中包含了空白的、未被 使用的单元格。因此,用户不能够将焦点移到这些区域中。 这些单元格的格式特点是由若干缩进格式定义属性,如 GridLinesIndent定义的。请参阅前面的"改变带区的布局"中 的"垂直方式的带区显示"图片。要缩进带区1.右击 Hierarchical FlexGrid, 然后从快捷菜单中选择"属性"。出 现Hierarchical FlexGrid 的"属性页"对话框。 2. 在"带区" 选项卡中,选择"带区缩进"并指定带区需要缩进的列数。 3. 单击"确定",将带区属性应用于 Hierarchical FlexGrid 并 关闭"属性页"对话框。对非分层结构的 Recordset 使用带区 功能使用 Hierarchical FlexGrid 的"属性页"对话框,也可以 设置非分层结构的Recordset 带区的格式。 非分层结构的 Recordset 中只包含一个带区,即 Band 0。没有其他的带区, 因为带区是以 Command 分层结构中的 Recordsets 为基础的。 使用带区的扩展和收缩功能扩展和收缩功能有助于方便地查 看 Recordset 的组织情况,便于滚动查看 Hierarchical FlexGrid 。该功能使用户既能够查看大量的数据,也可以查看压缩形 式的信息。如果一个带区是可开展的,那么该带区的左上角 会显示出一个缺省的扩展()或收缩(-)位图。无论垂直带区 还是水平带区都可以使用扩展和收缩功能。 当带区处于扩展 状态的时候,出现的将是收缩(-)位图。在扩展状态下,带区

显示出最大数量的数据。当带区处于收缩状态的时候,出现 的将是收缩()位图。在扩展状态下,带区显示出最少量的数 据。在收缩状态下,带区中可能显示未被填充数据的区域。 对未填充区域的格式也有专门的规定。收缩状态的带区当一 个带区处于收缩状态时,它的任何一个记录都不会显示出来

,该带区中的列也不会显示出来。当用户将带区展开时,这 些列将显示出来。展开状态的带区具有统一的高度。在必要 的情况下,较小的带区将被扩大以便与较大带区保持一致的 高度。 扩展状态的带区 带区的扩展和收缩 本节说明如何为 Hierarchical FlexGrid 中的带区添加扩展和收缩功能。它还说 明如何使用扩展和收缩功能。要在带区中添加扩展与收缩功 能 1. 右击 Hierarchical FlexGrid, 然后从快捷菜单中选择"属 性"。出现Hierarchical FlexGrid 的"属性页"对话框。2.在 "带区"选项卡中,选择"可扩充带区"。其次,从"带区 "列表中选择要扩展的带区。 注意 要使一个带区成为可扩展 的,它至少要有一个子带区。因此,如果只有 Band 0,那么 "可扩充带区"复选框将是不可使用的。 3. 单击"确定", 将带区属性应用于 Hierarchical FlexGrid 并关闭"属性页"对 话框。 要使用扩展和收缩功能 1. 在通过 " 属性页 " 对话框将 带区功能添加到 Hierarchical FlexGrid 之后,请从"运行"菜 单中选择"启动"。-或者-按下F5键。2.单击带区左上角的 扩展()图形,查看最大化的(扩展的)Recordset 信息。3. 单击带区左上角的收缩(-)图形,查看最小化的(收缩的) Recordset 信息。 注意 如果被扩展的带区中包含一个被收缩的 子带区,那么在将子带区展开之前它将保持收缩状态。 获取 结构信息 Hierarchical FlexGrid 的结构信息中包含了与带区和

列的设置有关的详细信息。在缺省设置的情况下,每个带区中的列顺序与对应的 ADO Recordset 中的顺序相同。在获取该信息之后,可以使用它们来控制数据如何显示

在Hierarchical FlexGrid 中。要获取与带区和字段信息有关的 信息 右击 Hierarchical FlexGrid, 然后从快捷菜单中选择"检 索结构"。-或者-访问 Hierarchical FlexGrid 的"属性页"对 话框并选择"带区"选项卡。该选项卡中包含了 Hierarchical FlexGrid 的结构信息。 在获取了数据的结构之后,信息与 Hierarchical FlexGrid 保存在一起。在获取了结构信息之后, 设计时Hierarchical FlexGrid 中将显示出每个带区和字段更新 之后的信息。 注意 如果 DataSource 的结构发生了变化,那么 只有重新提取结构才能使这些变化在 Hierarchical FlexGrid 中 反映出来。清除带区与列信息如果清除了带区与列信息,它 们将恢复为缺省的设置。 要清除带区与字段信息 右击 Hierarchical FlexGrid, 然后选择从快捷菜单中选择"清除结构 "。注意如果对 Hierarchical FlexGrid 的带区或列属性进行了 修改,将会出现一条警告信息。这时,可以单击"确定", 将 Hierarchical FlexGrid 重新设置为缺省状态, 取消所有的用 户定义设置值。 定制 Hierarchical FlexGrid 中的各个区域 Hierarchical FlexGrid 中包含多个可以定制的区域。要定制这 些区域,可以使用 Hierarchical FlexGrid 的"属性页"对话框 ,也可以使用"代码编辑器"窗口,以编程方式实现。对这 些区域的定制将有助于提高 Hierarchical FlexGrid 界面的易读 性和实用性。 100Test 下载频道开通, 各类考试题目直接下载 。详细请访问 www.100test.com